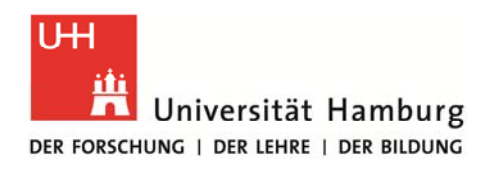

## Instructions for the STiNE Online Enrollment Application for Exchange Students

1. Please go to <u>www.uni-hamburg.de/online-bewerbung</u> and click on *Bewerberaccount anlegen* (Create applicant account).

| Universität<br>Der Forschung   Der Lehre               | Hamburg<br>I DER BILDUNG                                                                                                    |                                                                                                    | STINE<br>Das Studien-Infonetz                          |
|--------------------------------------------------------|----------------------------------------------------------------------------------------------------|----------------------------------------------------------------------------------------------------|--------------------------------------------------------|
| UHH > STINE - Das Studieninfo                          | onetz                                                                                                    |                                                                                                    | Kommunikation ╞ 🔽                                      |
| Startseite <u>Bewerbung</u> Vorles                     | ungsverzeichnis FAQ. Service Kontakt                                                                                                    |                                                                                                    |                                                        |
|                                                        | Benutzer-Kennung: baj2359                                                                                                    | Passwort: ••••••                                                                                                    | Anmelden Passwortvergessen                             |
| Bewerberaccount anlegen     FAC     Passwort vergessen | Herslich willkommen zur Online Pewerhung der Universität Hembu                                                                                                    |                                                                                                    |                                                        |
|                                                        | Herzlich willkommen zur Online-Bewerbung der Universität Hambu                                                                                                    | rg                                                                                                    |                                                        |
|                                                        | Sie haben die Möglichkeit sich innerhalb der Bewerbungsfristen (01.1215.01 für ein Sommersemester,<br>01.0615.07. für ein Wintersemester sowie zusätzlich 15.0231.03. für einige die Internationalen<br>Masterstudiengänge zu einem Wintersemester) über das STINE-Portal online für einen Studiengang an der<br>Universität Hamburg zu bewerben.<br>Unter den Menüpunkt "Bewerberaccount anlegen" können Sie bereits außerhalb dieser Fristen ein<br>Benutzerkonto anlegen. Sie erhalten anschließend Ihre Zugangsdaten zur Online-Bewerbung per E-Mail. Die<br>Zustellung ihrer Accountdaten kann sich in Abhangigkeit von Ihrem E-Mailprovider bis zu 2 Stunden verzögern.<br>Deerprüfen Sie ggf, auch die Einstellungen Ihres STAM-Tilters. Solten Sie sich als ausländischer/ Studierender/r<br>für einen vorübergehenden Gastaufenhalt im Rahmen eines Hochschulabkommens (z.B. Erzsmus) bewerben<br>wollen, steht Ihnen das Bewerbungsportal auch nach Ende der Bewerbungsfristen zur Verfügung.<br>Wichtiger Hinweis<br>Nach der Annahme Ihres Studienplatzes und anschließend erfolgter Immatrikulation ist ein Login mit Ihrem Beneuen Zugangsdaten/STiNE-Account mit den Vorläufigen Semesterunterlagen. | Themenübersicht:<br>Wichtiger Hinweis<br>Bescheidtermine - Err<br>Fragen zur Beweinn<br>Technischer Support<br>Hilfreiche Links | gebnis der Bewerbung<br>g<br>öglich! Sie erhalten Ihre |
|                                                        | Bitte speichern Sie Ihren Ablehnungs- bzw. Zulassungsbescheid auf ihrem privaten Rechner. Der Bewerberac<br>Abschluss des Bewerbungsverfahren gelöscht, dann sind sämtliche Bescheide nicht mehr verfügbar. Auch Ablehn<br>(z. B. der Familienkasse fürs Kindergeld) benötigt.                                                                                                    | count wird aus datenschutzre<br>ungsbescheide werden in einig                                                                   | chtlichen Gründen nach<br>Jen Fällen von Behörden      |
|                                                        | Bescheidtermine - Ergebnis der Bewerbung                                                                                                    |                                                                                                    |                                                        |
|                                                        | Die Bescheide mit dem Ergebnis Ihrer Bewerbung werden Ihnen zu den nachstehend genannten Terminen in Ihre<br>gestellt.<br>• Studienanfängerinnen und Studienanfänger: Veröffentlichung der Bescheide am 13.08.2014<br>• Masterstudiengänge: Veröffentlichung der Bescheide am 20.08.2014<br>• Höheres Fachsemester: Veröffentlichung der Bescheide 20.08.2014<br>• Hauptstudium - außer Medizin: Veröffentlichung der Bescheide 20.08.2014<br>• Hauptstudium - Medizin: Veröffentlichung der Bescheide frühestens ab Ende Oktober 2014<br>• Rechtswissenschaften/StEx (DoSV): Hier gelten besondere Termine, bitte beachten Sie die Informationen in                                                                                                    | m Account unter der Rubrik "Do<br>unter www.uni-hamburg.de/dosv                                                                 | okumente" zur Verfügung<br>v                           |

2. To apply for an applicant account please fill in the fields – mandatory fields are marked with an asterisk (\*) – and click on *Konto anlegen* (Create account).

| Universität                            | Hamburg<br>Der Bildung                                                |                                      |                                                 |                                       | STINI<br>Das Studien-Infone |                    |
|----------------------------------------|-----------------------------------------------------------------------|--------------------------------------|-------------------------------------------------|---------------------------------------|-----------------------------|--------------------|
| UHH > STINE - Das Studienin            | fonetz                                                                |                                      |                                                 |                                       | Kom                         | munikation ╞ 🔽     |
| Startseite <u>Bewerbung</u> Vorlesu    | Ingsverzeichnis FAQ Service                                           | Kontakt                              |                                                 |                                       |                             |                    |
|                                        |                                                                       |                                      | Kennung:                                        | Kennwort:                             | Anmelden                    | Kennwort vergessen |
| Bewerberaccount anlegen                |                                                                       |                                      |                                                 |                                       |                             |                    |
| FAQ                                    |                                                                       |                                      |                                                 |                                       |                             |                    |
| <ul> <li>Passwort vergessen</li> </ul> | Neues Bewerberko                                                      | nto erstellen                        |                                                 |                                       |                             |                    |
|                                        | Wichtiger Hinweis: Durch den Bu<br>kommunizieren.                     | tton "Konto anlegen" wird ein Acc    | ount generiert und Sie erklären sich damit einv | verstanden elektronisch mit der Unive | ersität Hamburg zu          |                    |
|                                        | 0                                                                     |                                      |                                                 |                                       |                             |                    |
|                                        | Bitte füllen Sie die nachstehend<br>Pflichtfelder sind mit einem Ster | en Felder aus.<br>nchen (*) markiert |                                                 |                                       |                             |                    |
|                                        | Bewerberdaten                                                         |                                      |                                                 |                                       |                             |                    |
|                                        | Vorname*                                                              |                                      | ]                                               |                                       |                             |                    |
|                                        | Nachname*                                                             |                                      | ]                                               |                                       |                             |                    |
|                                        | Geburtsname                                                           |                                      | ]                                               |                                       |                             |                    |
|                                        | Geburtsdatum*                                                         |                                      | (TT.MM.JJJJ)                                    |                                       |                             |                    |
|                                        | Geburtsort                                                            |                                      | ]                                               |                                       |                             |                    |
|                                        | Geburtsland*                                                          | 1                                    | $\checkmark$                                    |                                       |                             |                    |
|                                        | E-Mail*                                                               |                                      | ]                                               | Ihre E-Mail-Adresse ist Ihre H        | Kennung.                    |                    |
|                                        | E-Mail Wiederholung*                                                  |                                      | ]                                               |                                       |                             |                    |
| $\langle$                              | Konto anlegen                                                         |                                      |                                                 |                                       |                             |                    |

- 3. Your applicant account information (user name and password) will be sent to your email address. (Please also remember to check your SPAM filter!)
- 4. Once you have received your account information, you can log in to the application portal (*Kennung* = user name; *Passwort/Kennwort* = password) at www.stine.uni-hamburg.de.

| Universität<br>DER FORSCHUNG   DER LEHRE | Hamburg<br>I DER BILDUNG                                                                                                    |                                  |                   | Das Studien-Infonetz       |
|------------------------------------------|----------------------------------------------------------------------------------------------------|----------------------------------|-------------------|----------------------------|
| UHH > STINE - Das Studieninfe            | onetz                                                                                                    |                                  |                   | Kommunikation ╞ 🔽          |
| <u>Startseite</u> Bewerbung Vorles       | ungsverzeichnis FAQ Service Kontakt                                                                                                    | Benutzer Kennung:                | Passwort.         | Angelden Passwortvergessen |
|                                          | Willkommen im Studien-Infonetz STiNE                                                                                                    |                                  | CommSy 🔞 OLAT     | Surfmail                   |
|                                          | Letzte News<br>Update am Mittwoch den 21.05.2014 beendet<br>Veröffentlicht am 21. Mai 2014<br>Das Update wurde erfolgreich durchgeführt.<br>[mehr]                            |                                  |                   |                            |
|                                          | Nächste Anmeldephase<br>Vorgezogene Phase<br>Mo, 16.06.14, 09:00 Uhr - Do, 26.06.14, 13:00 Uhr<br>Bitte informieren Sie sich über Abweichungen und wichtige Hinweis<br>[mehr] | se über die Anmeldephasen für da | s Wintersemester. |                            |

5. When you log in for the first time, you will be required to change your password (*Kennwort*) and create a security question (*Sicherheitsfrage*) and answer (*Sicherheitsantwort*). Click on *Abschicken* (Send) to finish.

| Universität                   | Hamburg<br>der Bildung                                                                                                    |                                                                                                |                                                                                                    | STINE<br>Das Studien-Infonetz                                                      |
|-------------------------------|----------------------------------------------------------------------------------------------------|------------------------------------------------------------------------------------------------|----------------------------------------------------------------------------------------------------|------------------------------------------------------------------------------------|
| UHH > STINE - Das Studieninfo | netz                                                                                                    |                                                                                                |                                                                                                    | Kommunikation 🧧 🎽                                                                  |
|                               |                                                                                                    |                                                                                                |                                                                                                    | Abmelden                                                                           |
|                               | Name: International Applicants am: 05.06.2014 um: 12:50Uhr<br>Kennwort und Sicherheitsabfrage bearbei<br>Hinweis:<br>Bitte ändern Sie Ihr Kennwort und geben Sie eine Sicherheitsfrage ein.<br>Beim Kennwort wird zwischen Groß- und Kleinschreibung unterschieder<br>Die Sicherheitsfrage besteht aus einer Frage und einer dazu passender<br>Ihre Sicherheitsnatwort wird verschlüsselt und kann später nicht mehr au | <b>ten</b><br>n: "SchwarzBrot91" und "s<br>geheimen Sicherheitsar<br>ngezeigt werden. Die Sich | chwarzBrol91" sind zwei verschiedene K<br>Itwort. Bitte wählen Sie eine Frage, auf d<br>erheitsfrage wird Ihnen beim Anfordern | Kennwörter.<br>ie nur Sie Antwort geben können.<br>eines neuen Kennworts gestellt. |
|                               | Aktuelles Kennwort                                                                                                    |                                                                                                | 1                                                                                                    | Abschicken                                                                         |
|                               | Neues Kennwort                                                                                                    |                                                                                                | ]                                                                                                    |                                                                                    |
|                               | Neues Kennwort wiederholen                                                                                                    |                                                                                                | ]                                                                                                    |                                                                                    |
|                               | Sicherheitsfrage (max. Zeichen: 200)                                                                                                    |                                                                                                |                                                                                                    |                                                                                    |
|                               | Sicherheitsantwort (max. Zeichen: 50)                                                                                                    |                                                                                                |                                                                                                    |                                                                                    |

6. Indicate your nationality and higher education entrance eligibility and click on Speichern (Save).

| Universität                   | Hamburg<br>Der Bildung                                                                                                    | STINE<br>Das Studien-Infonetz  |
|-------------------------------|----------------------------------------------------------------------------------------------------|--------------------------------|
| UHH > STINE - Das Studieninfo | netz<br>FAO Service Kontakt                                                                                                    | Kommunikation 🧧 ⊻              |
|                               |                                                                                                    | Abmelden                       |
|                               | Name: International Applicants am: 05.06.2014 um: 12:56Uhr                                                                                                    |                                |
|                               | Herzlich willkommen zur Online-Bewerbung, International Applicants!                                                                                                    |                                |
|                               | Bitte beachten Sie, dass nur Bewerbungen mit dem Status "Abgeschickt/Empfangen" für das aktuelle Bewerbungsverfahren an der Universitä werden.                                                                                                    | it Hamburg berücksichtigt      |
|                               | Bewerbungen mit dem Status "Offen" werden hingegen nicht berücksichtigt. Es ist nur eine Bewerbung pro Person möglich.                                                                                                    |                                |
|                               | Bitte nutzen Sie zum Druck Ihres Online-Bewerbungsformulars die Druckfunktion Ihres Browsers (Datei > Drucken oder den Tastaturbefehl "S<br>bitte zuvor, nach dem "Abschicken" Ihrer Bewerbung, über den Button "Drucken" in die Druckansicht.              | trg + P"). Wechseln Sie hierzu |
|                               | Sie können jederzeit auf diese Seite der Bewerbung zurück gelangen, indem Sie links auf "Online-Bewerbung" klicken. In diesem Fall gehen a<br>Angaben verloren.                                                                                             | alle nicht gespeicherten       |
|                               | Meine Angaben                                                                                                    |                                |
|                               |                                                                                                    | Speichern                      |
|                               | Angaben zur Staatsangehörigkeit und Land der Hochschulzugangsberechtigung (HZB)<br>Information on citizenship and country of higher education entrance qualification                                                                                        |                                |
|                               | Bitte geben Sie Ihre Staatsangehörigkeit an.<br>Please state your citizenship*                                                                                                    | •                              |
|                               | In welchem Land haben Sie Ihre Hochschulzugangsberechtigung erworben?<br>Where did you acquire your higher education entrance qualification for university?*                                                                                                | •                              |
|                               | Es liegt noch keine Bewerbung von Ihnen vor.                                                                                                    |                                |
|                               | Achtung!                                                                                                    |                                |
|                               | Bitte lesen Sie vor dem Ausfüllen der Online-Bewerbung zwingend die Bewerbungsinformationen:<br>Bewerbungsinformationen für die Online-Bewerbung<br>Master-Bewerbungsinformationen<br>Application information about international master's programe         |                                |
|                               | Please note!                                                                                                    |                                |
|                               | We strongly advise you to read the application information before filling out the on-line application:<br>Application information for online application<br>Master Application information<br>Application information about international master's programe |                                |

7. Proceed by clicking on *Im Studienangebot suchen* (Search in degree program offerings):

| Universität<br>Der Forschung i der Lehre i | Hamburg<br>der Bildung                                                                                                    | STINE<br>Das Studien-Infonetz                                                                                                    |
|--------------------------------------------|----------------------------------------------------------------------------------------------------|----------------------------------------------------------------------------------------------------|
| UHH > STINE - Das Studieninfo              | netz                                                                                                    | Kommunikation 🍃 🗹                                                                                                    |
| Online-Bewerbung Bewerbung                 | FAQ Service Kontakt                                                                                                    |                                                                                                    |
|                                            | Name: International Applicants am: 05.06.2014 um: 12:56Uhr<br>Herzlich willkommen zur Online-Bewerbung, International Applicants                                                                                                    | Abmeiden<br>!                                                                                                    |
|                                            | Bitte beachten Sie, dass nur Bewerbungen mit dem Status "Abgeschickt/Empfangen" für das aktuelle Bewerbungsverf<br>werden.<br>Bewerbungen mit dem Status "Offen" werden hingegen nicht berücksichtigt. Es ist nur eine Bewerbung pro Person mi<br>Bitte nutzen Sie zum Druck Ihres Online-Bewerbungsformulars die Druckfunktion Ihres Browsers (Datei > Drucken od<br>bitte zuvor, nach dem "Abschicken" Ihrer Bewerbung, über den Button "Drucken" in die Druckansicht.<br>Sie können jederzeit auf diese Seite der Bewerbung zurück gelangen, indem Sie links auf "Online-Bewerbung" klicken<br>Angaben verloren. | fahren an der Universität Hamburg berücksichtigt<br>öglich.<br>er den Tastaturbefehl "Strg + P"). Wechseln Sie hierzu<br>. In diesem Fall gehen alle nicht gespeicherten |
|                                            | Meine Angaben                                                                                                    | Zurücksetzen                                                                                                    |
|                                            | Angaben zur Staatsangehörigkeit und Land der Hochschulzugangsberechtigung (HZB)<br>Information on citizenship and country of higher education entrance qualification                                                                                                    |                                                                                                    |
|                                            | Bitte geben Sie Ihre Staatsangehörigkeit an.<br>Please state your citizenship*                                                                                                    | andere Staatsangehörigkeit 🚽                                                                                                    |
|                                            | In welchem Land haben Sie Ihre Hochschulzugangsberechtigung erworben?<br>Where did you acquire your higher education entrance qualification for university?*                                                                                                    | Anderes Land                                                                                                    |
|                                            | Es liegt noch keine Bewerbung von Ihnen vor.<br>Im Studienangebot suchen                                                                                                    |                                                                                                    |

8. Choose your major ('Fach') from the list and, VERY IMPORTANT, click 'Gastprogramme für internationale Studierende (Erasmus)' for degree type ('Abschlussart'). Do NOT click a different degree type!!!

You can enter the semester you're in (i.e., 3 or 4) and choose the semester you'll be studying in Hamburg and then click 'Suchen':

| Universität<br>DER FORSCHUNG I DER LEHRE | Hamburg<br>I DER BILDUNG                                                                                                    |                                                                                                    |                                                                                                    | STINE<br>Das Studien-Infonetz                                                   |
|------------------------------------------|----------------------------------------------------------------------------------------------------|----------------------------------------------------------------------------------------------------|----------------------------------------------------------------------------------------------------|---------------------------------------------------------------------------------|
| UHH > STINE - Das Studienin              | fonetz                                                                                                    |                                                                                                    |                                                                                                    | Kommunikation 눝 🗹                                                               |
| Online-Bewerbung Bewerbung               | FAQ Service                                                                                                    | Kontakt                                                                                                    |                                                                                                    |                                                                                 |
|                                          |                                                                                                    |                                                                                                    |                                                                                                    | Abmelden                                                                        |
|                                          | Name : International International International International International Unterrichtsfach ( Bewerbungsverf Im weiteren Verl zu wählen, wenn | ional Applicants am : 26.06.2014 um : 14:44Uhr<br><b>nangebot suchen</b><br>amtsbewerber/innen:<br>und Bewerber, die sich für einen Lehramt-Studiengang interessier<br>2.B. Englisch/Lehramt, Deutsch/Lehramt, Chemie/Lehramt) oder<br>ahren für die gewünschte Schulform.<br>auf der Online-Bewerbung gibt es im Abschnitt "Angaben zum an-<br>die Studienstruktur dies vorsieht. | n, suchen im Studienangebot entweder z<br>ach Erziehungswissenschaft/Lehramt un<br>estrebten Studiengang" dann die Möglich | runächst nach ihrem<br>d starten dann das<br>ikeit, ein zweites Unterrichtsfach |
|                                          | Suchkriterien                                                                                                    |                                                                                                    |                                                                                                    |                                                                                 |
|                                          | Fach                                                                                                    | Betriebswirtschaftslehre                                                                                                    | Hier können Sie das Studienangebot a Sie studieren möchten.                                                                | uf das Fach einschränken, das                                                   |
|                                          | Abschlussart                                                                                                    | Gastprogramme für internationale Studierende (Erasmus) $\mathbf{v}$                                                                                                    | Hier können Sie das Studienangebot a<br>einschränken, den Sie erwerben möch                                                | uf den Abschluss<br>ten.                                                        |
|                                          | Fachsemester                                                                                                    | 4                                                                                                    | Hier können Sie das Studienangebot a<br>einschränken, für das Sie sich bewerbe                                             | uf das Fachsemester<br>en möchten.                                              |
|                                          | Semester                                                                                                    | WiSe 14/15 ▼                                                                                                    | Hier können Sie das Studienangebot a<br>für das Sie sich bewerben möchten.                                                 | uf das Semester einschränken,                                                   |
| (                                        | Suchen                                                                                                    | Zhücksetzen                                                                                                    |                                                                                                    |                                                                                 |

9. Select your desired degree program. Check all information and click on Bewerben (Apply).

| Universität<br>Der Forschung i der Lehre i | Hamburg<br>der bildung                                                                                                    |                                                                                         |                                                                                                    |                                                      |                                                   | Das Studien-Infonetz                                                                                                    |
|--------------------------------------------|----------------------------------------------------------------------------------------------------|-----------------------------------------------------------------------------------------|----------------------------------------------------------------------------------------------------|------------------------------------------------------|---------------------------------------------------|----------------------------------------------------------------------------------------------------|
| UHH > STINE - Das Studieninf               | onetz                                                                                                    |                                                                                         |                                                                                                    |                                                      |                                                   | Kommunikation 눝 🔽                                                                                                    |
| Online-Bewerbung Bewerbung                 |                                                                                                    |                                                                                         |                                                                                                    |                                                      |                                                   |                                                                                                    |
|                                            |                                                                                                    |                                                                                         |                                                                                                    |                                                      |                                                   | Abmelden                                                                                                    |
|                                            | Name: Internatio                                                                                                    | nal Applica                                                                             | nts am : 26.06.2014 um :                                                                                                    | 14:44Uhr                                             |                                                   |                                                                                                    |
|                                            | Im Studier                                                                                                    | nangeb                                                                                  | oot suchen                                                                                                    |                                                      |                                                   |                                                                                                    |
|                                            | Hinweis für Lehrar<br>Bewerberinnen un<br>Unterrichtsfach (z.<br>Bewerbungsverfal<br>Im weiteren Verlau<br>zu wählen, wenn o | mtsbewerbe<br>Id Bewerbe<br>B. Englisch<br>hren für die<br>uf der Onlin<br>die Studiens | er/innen:<br>r, die sich für einen Lehra<br>//Lehramt; Deutsch/Lehra<br>gewünschte Schulform.<br>e-Bewerbung gibt es im /<br>struktur dies vorsieht. | amt-Studiengan<br>amt, Chemie/Lei<br>Abschnitt "Anga | g interessierer<br>hramt) oder na<br>ben zum ange | n, suchen im Studienangebot entweder zunächst nach ihrem<br>ach Erziehungswissenschaft/Lehramt und starten dann das<br>estrebten Studiengang" dann die Möglichkeit, ein zweites Unterrichtsfach |
|                                            | Suchkriterien                                                                                                    |                                                                                         |                                                                                                    |                                                      |                                                   |                                                                                                    |
|                                            | Fach                                                                                                    | Betriebswir                                                                             | tschaftslehre                                                                                                    |                                                      | ~                                                 | Hier können Sie das Studienangebot auf das Fach einschränken, das<br>Sie studieren möchten.                                                                                                    |
|                                            | Abschlussart                                                                                                    | Gastprogra                                                                              | amme für internationale S                                                                                                    | tudierende (Era                                      | smus) 🗸                                           | Hier können Sie das Studienangebot auf den Abschluss<br>einschränken, den Sie erwerben möchten.                                                                                                 |
|                                            | Fachsemester                                                                                                    | 4                                                                                       |                                                                                                    |                                                      |                                                   | Hier können Sie das Studienangebot auf das Fachsemester<br>einschränken, für das Sie sich bewerben möchten.                                                                                     |
|                                            | Semester                                                                                                    | WiSe 14/15                                                                              | 5 🗸                                                                                                    |                                                      |                                                   | Hier können Sie das Studienangebot auf das Semester einschränken,<br>für das Sie sich bewerben möchten.                                                                                         |
|                                            | Suchen                                                                                                    | Zurücksetz                                                                              | zen                                                                                                    |                                                      |                                                   |                                                                                                    |
|                                            | Suchergebnis                                                                                                    |                                                                                         |                                                                                                    |                                                      |                                                   |                                                                                                    |
|                                            | Abschlussart                                                                                                    |                                                                                         | Fach                                                                                                    | Fachsemeste                                          | er Aktion                                         | Hinweis                                                                                                    |
|                                            | Gastprogramme<br>internationale Stu<br>(Erasmus)                                                                             | für<br>Idierende                                                                        | Betriebswirtschaftslehre<br>(zulassungsbeschränkt)                                                                                                   | <sup>3</sup> 1-6                                     | Bewer                                             | Reyptfach - befristetes Gast-/Programmstudium für<br>rben int/mationale Studierende (z. B. Erasmus), kein Abschluss<br>möglich, for international gueststudents (e.g. Erasmus)                  |

**10.** You are now in the application portal for exchange students. Your applicant number is indicated in the *Bewerbungsstand* (application status) section. You will need it for tracking your information should any questions or technical complications arise with your application.

| Universität<br>DER FORSCHUNG   DER LEHRE | Hamburg<br>I der Bildung                                                                                                    | Das Studien-Infonetz                      |  |  |  |  |
|------------------------------------------|----------------------------------------------------------------------------------------------------|-------------------------------------------|--|--|--|--|
| UHH > STINE - Das Studienir              | Ifonetz                                                                                                    | Kommunikation 눝 🔽                         |  |  |  |  |
| Online-Bewerbung Bewerbung               | FAQ Service Kontakt                                                                                                    |                                           |  |  |  |  |
|                                          |                                                                                                    | Abmelden                                  |  |  |  |  |
|                                          | Name : International Applicants am : 26.06.2014 um : 14:44Uhr                                                                                                    |                                           |  |  |  |  |
|                                          | VIII Programmstudium - WiSe 14/15                                                                                                    |                                           |  |  |  |  |
|                                          | Bitte füllen Sie die einzelnen Abschnitte des elektronischen Bewerbungsformulars vollständig aus und überprüfen Sie an<br>Funktion "Auf Vollständigkeit prüfen". Gegebenenfalls fehlende Angaben werden Ihnen nochmals zur Ergänzung angez                                                                       | nschließend Ihre Angaben mit der<br>eigt. |  |  |  |  |
|                                          | Abschließend übermitteln Sie bitte Ihre Bewerbung an die Universität Hamburg. Hierzu betätigen Sie bitte den Button "Abschicken" am Ende der<br>Bewerbungsübersicht. Ihre Bewerbung hat nun den Status "Abgeschickt" und wird für das aktuelle Bewerbungsverfahren an der Universität Hamburg<br>berücksichtigt. |                                           |  |  |  |  |
|                                          | Sie können jederzeit auf die Startseite der Bewerbung zurück gelangen, indem Sie links auf "Online-Bewerbung" klicker<br>gespeicherten Angaben verloren.                                                                                                    | n. In diesem Fall gehen alle nicht        |  |  |  |  |
|                                          | Abschnitte                                                                                                    |                                           |  |  |  |  |
|                                          | Bezeichnung                                                                                                    | Status                                    |  |  |  |  |
|                                          | Einleitung                                                                                                    |                                           |  |  |  |  |
|                                          | Persönliche Angaben                                                                                                    |                                           |  |  |  |  |
|                                          | Korrespondenzadresse                                                                                                    |                                           |  |  |  |  |
|                                          | Angaben zum Gastaufenthalt                                                                                                    |                                           |  |  |  |  |
|                                          | Angaben zum beabsichtigten Studium                                                                                                    |                                           |  |  |  |  |
|                                          | Angaben zur Hochschulzugangsberechtigung                                                                                                    |                                           |  |  |  |  |
|                                          | Abschließende Erklärung                                                                                                    |                                           |  |  |  |  |
|                                          | Bewerbungsstand                                                                                                    |                                           |  |  |  |  |
|                                          | Die Nummer für diese Bewerbung laute BW-810530<br>Bitte geben Sie diese Nummer bei allen Antregen beerglich Ihrer Bewerbung an.                                                                                                    |                                           |  |  |  |  |
|                                          |                                                                                                    |                                           |  |  |  |  |

11. Please read the introduction, confirm and click on *Weiter* (Next). You can click *Speichern* (Save) at the bottom of the form any time to save the data you already entered.

| Universität<br>Der Forschung i der Lehre | Hamburg<br>I der Bildung                                                                                                    |
|------------------------------------------|----------------------------------------------------------------------------------------------------|
| UHH > STINE - Das Studienin              | fonetz Kommunikation 🗧 🛚                                                                                                    |
| <u>Online-Bewerbung</u> Bewerbung        | FAQ Service Kontakt<br>Abmelder                                                                                                    |
|                                          | Name: International Applicants am: 26.06.2014 um: 14:44Uhr                                                                                                    |
|                                          | VIII Programmstudium - WiSe 14/15                                                                                                    |
|                                          | Einleitung                                                                                                    |
|                                          | Wir freuen uns, dass Sie sich für einen Studienaufenthalt an unserer Universität entschieden haben. Über dieses Online-Portal können Sie sich<br>einschreiben, wenn Sie als ERASMUS-Studierende oder internationale Studierende im Rahmen eines Austausches oder mit einem Stipendium (z. B.<br>DAAD; Fulbright) für ein oder zwei Semester an der Universität Hamburg studieren werden.<br>Bitte füllen Sie dazu das Online-Bewerbungsformular aus und senden Sie zusätzlich folgende Unterlagen per Post an die Universität Hamburg: |
|                                          |                                                                                                    |
|                                          | If, on concluding your exchange or funded period of study, you wish to continue studying at Universität Hamburg, you must reapply for your desired<br>subject. Please note that this enrollment does not grant you admission to conclude your studies (in an undergraduate academic program). If you are<br>interested in completing your degree at Universität Hamburg, please check the application and admission requirements in good time (www.uni-<br>hamburg.de/bewerbung).                                                      |
|                                          | For more information on the ERASMUS program at<br>Universität Hamburg, please see:                                                                                                    |
|                                          | www.uni-hamburg.de/erasmus                                                                                                    |
|                                          | Our Erste Schritte (First Steps) brochure will help you find your bearings at Universität Hamburg: www.uni-hamburg.de/ersteschritte                                                                                                    |
|                                          | we wish you every success and all the best for your time in Hamburg!                                                                                                    |
|                                          | Universität Hamburg<br>Service für Studierende –Team Bewerbung und Zulassung<br>Alsterterrasse 1<br>D-20354 Hamburg, Germany<br>www.uni-hamburg.de/zulassungsfragen                                                                                                    |
|                                          | Eingabe Hinweise                                                                                                    |
|                                          | gelesen zu haben.*                                                                                                    |
|                                          | Weiter                                                                                                    |
|                                          | Speichern Und zur Bewerbungsübersicht Bewerbungsübersicht                                                                                                    |

12. Fill in your personal information. Click on Weiter (Next).

| Universität I<br>Der Forschung   der Lehre | Hamburg<br>der Bildung           |                              |              | STINE<br>Das Studien-Infonetz                                                                                                   |
|--------------------------------------------|----------------------------------|------------------------------|--------------|----------------------------------------------------------------------------------------------------|
| UHH > STINE - Das Studieninf               | onetz                            |                              |              | Kommunikation 눝 🛽                                                                                                    |
| Online-Bewerbung Bewerbung                 | FAQ Service Kontakt              |                              |              |                                                                                                    |
|                                            |                                  |                              |              | Abmelder                                                                                                    |
|                                            | Name: International Applicants a | m : 26.06.2014 um : 14:44Uhr |              |                                                                                                    |
|                                            | VIII Programmstud                | ium - WiSe 14/15             |              |                                                                                                    |
|                                            | Persönliche Angaben              |                              |              |                                                                                                    |
|                                            |                                  | Eingabe                      |              | Hinweise                                                                                                    |
|                                            | Anrede*                          | Frau 🗸                       |              | Form Of Address<br>Female=Frau<br>Male=Herr                                                                                     |
|                                            | Vorname*                         |                              |              | First Name                                                                                                    |
|                                            |                                  | memational                   |              | Bitte geben Sie hier nur Ihren Rufnamen ein (max. 20 Zeichen).                                                                  |
|                                            | weitere Vornamen                 |                              |              | Further First Names                                                                                                    |
|                                            | Namensvorsatz                    |                              |              | z.B. von                                                                                                    |
|                                            | Nachname*                        | Applicants                   |              | Last Name                                                                                                    |
|                                            |                                  |                              |              | Bitte geben Sie Ihren Geburtsnamen an. Entspricht Ihr<br>Geburtsname Ihrem Nachnamen, geben Sie diesen bitte hier<br>erneut an. |
|                                            | Geburtsname*                     |                              |              | Maiden Name                                                                                                    |
|                                            |                                  |                              |              | Please provide your name again if your maiden name is<br>identical to your last name.                                           |
|                                            | Geburtsdatum*                    | 01.01.1990                   | (TT.MM.JJJJ) | Date Of Birth                                                                                                    |
|                                            | Geburtsort*                      | Jerewan                      |              | Place Of Birth (City)                                                                                                    |
|                                            | Geburtsland*                     | Wählen                       | ~            |                                                                                                    |
|                                            | Staatsangehörigkeit*             | Armenien                     | ~            | Country of Citizenship                                                                                                    |
|                                            | Zurück Weiter                    | )                            |              |                                                                                                    |

Fill in your contact information.
 Under correspondence address ('Korrespondenzadresse'), <u>do NOT enter a foreign address</u>!!!

Instead, please enter your **exchange coordinator's address at the Universität Hamburg**. In the field 'Adresszusatz', enter 'c/o Coordinator's Name' and his/her department/institute.

**ERASMUS students: You'll find your coordinator's name and link to his/her address here:** <u>http://www.uni-hamburg.de/internationales/studieren-im-ausland/</u> <u>programme/erasmus/ansprechpartner.html</u>

| Universität Hamb<br>Der Forschung   Der Lehre   Der Bil | Durg                                                                             |                                                      |                                                     | Das Studien-Infonetz                                                                                                    |
|---------------------------------------------------------|----------------------------------------------------------------------------------|------------------------------------------------------|-----------------------------------------------------|----------------------------------------------------------------------------------------------------|
| UHH > STINE - Das Studieninfonetz                       |                                                                                  |                                                      |                                                     | Kommunikation 🧧 🛚                                                                                                    |
| Online-Bewerbung Bewerbung FAQ                          |                                                                                  |                                                      |                                                     |                                                                                                    |
|                                                         |                                                                                  |                                                      |                                                     | Abmelder                                                                                                    |
| Name :                                                  | International Applicants am : 2                                                  | 26.06.2014 um : 14:44U                               | ır                                                  |                                                                                                    |
| VIII F                                                  | Programmstudiun                                                                  | n - WiSe 14/1                                        | 5                                                   |                                                                                                    |
| Korre                                                   | spondenzadresse                                                                  |                                                      |                                                     |                                                                                                    |
| Hier gel<br>AUSLA                                       | oen Sie bitte Ihre Anschrift an,<br>ND liegen. Soweit es für Sie ge              | an die der Schriftverkeh<br>eeignet erscheint, könne | r (Semesterunterlagen,<br>en Sie auch die Fakultät  | SemesterTicket) versandt werden soll. Die Anschrift darf NICHT IM<br>sanschrift des Koordinators der Universität Hamburg angeben.                                                                                                   |
| Ihre Bes                                                | scheide werden Ihnen in Ihrem                                                    | Bewerberaccount unter                                | "Dokumente" zur Verfü                               | igung gestellt.                                                                                                    |
| Please<br>NO fore                                       | list the address to which all cor<br><b>ign addresses!</b> Should it be p        | respondence (such as s<br>oossible, you may also li  | emester registration et<br>st your coordinator's De | c.) should be sent.<br>epartment or Institute at the University of Hamburg.                                                                                                    |
| Notifica                                                | tions will be provided in your a                                                 | ccount under "Dokumen                                | te".                                                |                                                                                                    |
|                                                         | Eir                                                                              | ngabe                                                |                                                     | Hinweise                                                                                                    |
| Adress                                                  | zusatz                                                                           |                                                      |                                                     | z.B. "bei Mustermann" oder "Hinterhaus"                                                                                                    |
|                                                         |                                                                                  | $\smile$                                             |                                                     | c/o or room number                                                                                                    |
| Land*                                                   | W                                                                                | ählen                                                |                                                     | ✓ Country                                                                                                    |
| Straße                                                  | und Hausnummer*                                                                  |                                                      |                                                     | Street and house number                                                                                                    |
| Postiei                                                 | tzahi*                                                                           |                                                      |                                                     | Bitte "Speichern" Sie Ihre Angaben zur Postleitzahl (siehe<br>unten links) zur Einschränkung der Ortsauswahl.<br>Die Zuordnung von Postleitzahl zu Ort ist auf "Deutschland"<br>beschränkt.<br>———————————————————————————————————— |
|                                                         |                                                                                  |                                                      |                                                     |                                                                                                    |
| weiter                                                  | e Kontaktdaten                                                                   |                                                      |                                                     |                                                                                                    |
| Benöti                                                  | igte Daten                                                                       | Eingabe                                              |                                                     | Hinweise                                                                                                    |
| Festne                                                  | tztelefon                                                                        |                                                      |                                                     | Phone Number                                                                                                    |
| Mobilte                                                 | lefon                                                                            |                                                      |                                                     | Mobile Phone                                                                                                    |
| E-Mail                                                  | adresse*                                                                         |                                                      |                                                     | E-Mail                                                                                                    |
| Unima                                                   | iladresse                                                                        |                                                      |                                                     | Dieses Feld ist für alle immatrikulierten Studenten mit Ihrer<br>universitären Mailadresse vorbesetzt.                                                                                                    |
|                                                         |                                                                                  |                                                      |                                                     | This field is filled if you have been already enrolled at The<br>University of Hamburg.                                                                                                    |
| Ergän                                                   | zende Angaben zur Derson                                                         |                                                      |                                                     |                                                                                                    |
| Benöt                                                   | igte Daten                                                                       | Eingabe                                              |                                                     | Hinweise                                                                                                    |
| Bitte g<br>an der<br>immatr                             | eben Sie an - ob Sie bereits<br>Universität Hamburg<br>ikuliert waren oder sind* | ◯ Ja<br>◯ Nein                                       |                                                     | Hier gelten z.B. auch Studienzeiten am Studienkolleg oder<br>Orientierung Generale/UniversitätsKolleg                                                                                                    |
| vorhan                                                  | dene Matrikelnummer                                                              |                                                      |                                                     | Bitte geben Sie hier ggf. Ihre Matrikelnummer der Universität<br>Hamburg an.                                                                                                    |
| Bitte g<br>über ei<br>verfügi                           | eben Sie an - ob Sie bereits<br>ine STiNE-Kennung<br>en.*                        | ◯ Ja<br>◯ Nein                                       |                                                     | zum Beispiel: bax1234<br>(Bitte verwechseln Sie Ihren Stine-Account nicht mit Ihrem - aus<br>Ihrer E-Mailadresse und Kennwort bestehenden - Bewerber-<br>Account!                                                                   |
| Zu                                                      | rück Weiter                                                                      |                                                      |                                                     |                                                                                                    |
| Spei                                                    | chern Speichern und zur E                                                        | Bewerbungsübersicht                                  | Bewerbungsübersicht                                 |                                                                                                    |

14. Please fill the details concerning your stay.

Under 'Angaben zum Gastaufenthalt' please enter your exchange coordinator's name.

| Universität                 | Hamburg<br>Der Bildung                                                                        |                               | STINE<br>Das Studien-Infonetz          |           |
|-----------------------------|-----------------------------------------------------------------------------------------------|-------------------------------|----------------------------------------|-----------|
| UHH > STINE - Das Studienin | fonetz                                                                                        |                               | Kommunik                               | ation ╞ 🔽 |
| Online-Bewerbung Bewerbung  | FAQ Service Kontakt                                                                           |                               |                                        |           |
|                             |                                                                                               |                               |                                        | Abmelden  |
|                             | Name : International Applicants am : 26                                                       | .06.2014 <b>um :</b> 14:44Uhr |                                        |           |
|                             | VIII Programmstudium                                                                          | - WiSe 14/15                  |                                        |           |
|                             | Angaben zum Gastaufentha                                                                      | It                            |                                        |           |
|                             |                                                                                               | Eingabe                       | Hinweise                               |           |
|                             | Wie heißt Ihre Heimathochschule?*                                                             |                               | z.B. John Hopkins University           |           |
|                             | In welchem Land liegt Ihre<br>Heimatuniversität?*                                             |                               |                                        |           |
|                             | Sieht der Studiengang in Ihrer<br>Heimathochschule einen<br>Auslandsaufenthalt zwingend vor?* | Wählen 🗸                      |                                        |           |
|                             | Wie viele Monate werden Sie an der<br>Universiätt Hamburg studieren?*                         | Wählen 🗸                      |                                        |           |
|                             | Um welche Art von<br>Austauschprogramm handelt es sich?                                       | Wählen V                      |                                        |           |
|                             | Bitte geben Sie den Namen Ihres<br>Betreuers / Ihrer Betreuerin an*                           |                               |                                        |           |
|                             | Auf welchem Niveau möchten Sie<br>Kurse belegen?*                                             | Wählen 🗸                      |                                        |           |
|                             | Welche Organisation fördert Ihr<br>Programm?*                                                 | Wählen 🗸                      |                                        |           |
|                             | Wie heißt Ihr Förderprogramm?*                                                                |                               | z.B. Stiftung der Deutschen Wirtschaft |           |
|                             | Wie viel Geld bekommen Sie von Ihrer<br>Förderungsorganisation?                               | 0                             | Angabe in Euro                         |           |
|                             | ErhaltenSie die Förderung als<br>einmalige Zahlung oder monatliche<br>Rate?                   | Wählen V                      |                                        |           |
|                             | Wenn monatlich: Wie viele Monate<br>erhalten Sie die Raten?                                   | Wählen 🗸                      |                                        |           |
|                             | Zurück Weiter                                                                                 |                               |                                        |           |
| 15. Pleas                   | e list here in which degre                                                                    | e course / field of study you | would like to enroll for.              |           |

| UH<br>iii<br>Universität<br>der forschung i der lehre i | Hamburg<br>der Bildung                                                                                                    | STINE<br>Das Studien-Infonetz |  |
|---------------------------------------------------------|----------------------------------------------------------------------------------------------------|-------------------------------|--|
| UHH > STINE - Das Studieninf                            | onetz                                                                                                    | Kommunikation 눝 🔽             |  |
| Online-Bewerbung Bewerbung                              | FAQ Service Kontakt                                                                                                    |                               |  |
|                                                         |                                                                                                    | Abmelden                      |  |
|                                                         | Name: International Applicants am: 26.06.2014 um: 14:44Uhr                                                                                                    |                               |  |
|                                                         | VIII Programmstudium - WiSe 14/15                                                                                                    |                               |  |
|                                                         | Please list here in which degree course/field of study this application is for enrollment.                                                                                                    |                               |  |
|                                                         | Wenn Sie bereits an der Universität Hamburg eingeschrieben sind, taucht die Frage "Was möchten Sie tun?" auf.<br>"Studium oder Fach wechseln" wählen Sie, wenn Sie ihren bisherigen Studiengang oder eines Ihrer Fächer wechseln möchten. Dies gilt auch, wenn Sie sich im<br>Übergang Bachelor-Master befinden oder zuvor am Studienkolleg das Propädeutikum oder die Festellungsprüfung absolviert haben.<br>"Weiteres Studium aufnehmen" wählen Sie nur dann, wenn Sie sich parallel zu Ihrem jetzigen Studium für einen weiteren Studiengang (Doppelstudium)<br>bewerben. |                               |  |
|                                                         | Fächerwahl                                                                                                    |                               |  |
|                                                         | Studienwunsch                                                                                                    |                               |  |
|                                                         |                                                                                                    | Speichern                     |  |
|                                                         | Fach Betriebswirtschaftslehre                                                                                                    | 📑 Ändern                      |  |
|                                                         | Abschluss keine Abschlussprüfung angestrebt(97)                                                                                                    |                               |  |
|                                                         | Prüfungsordnung                                                                                                    |                               |  |
|                                                         |                                                                                                    |                               |  |

16. In the cluster 'Angaben zur Hochschulzugangsberechtigung', you'll need to enter information about your higher education entrance qualification. Please enter the information as below, using the date of <u>your</u> secondary school certificate and entering the country from which it was received.

| Universität Ha                 | amburg<br>ER BILDUNG                          |                                                |                                                                                           | STINE<br>Das Studien-Infonetz                                                                                                    |              |
|--------------------------------|-----------------------------------------------|------------------------------------------------|-------------------------------------------------------------------------------------------|----------------------------------------------------------------------------------------------------|--------------|
| UHH > STINE - Das Studieninfon | etz                                           |                                                |                                                                                           | Kommu                                                                                                    | nikation 눝 🔽 |
| Online-Bewerbung Bewerbung F.  | AQ Service Kontakt                            |                                                |                                                                                           |                                                                                                    |              |
| N                              | lame : International Applicants am :          | 26.06.2014 um : 14:44Uhr                       |                                                                                           |                                                                                                    | Abmelden     |
| 1                              | /III Programmstudiu                           | m - WiSe 14/15                                 |                                                                                           |                                                                                                    |              |
| A                              | Angaben zur Hochschulzu                       | ugangsberechtigung                             |                                                                                           |                                                                                                    |              |
| Г                              |                                               | Eingabe                                        |                                                                                           | Hinweise                                                                                                    |              |
| -                              | Datum der<br>Hochschulzugangsberechtigung*    |                                                | (TT.MM.JJJJ)                                                                              | Date of your higher education entrance eligibility<br>Bitte korrigieren Sie diese Eingaben.                                                                                                    |              |
| -                              | Art der                                       |                                                |                                                                                           | Bitte geben Sie hier die Art Ihrer Hochschulzugangsberechtigung an.                                                                                                    |              |
| ĺ                              | Hochschulzugangsberechtigung*                 | Ausland - Allgemeine Hochschulreife im Ausland |                                                                                           | Type of higher education entrance eligibility                                                                                                    |              |
|                                |                                               |                                                |                                                                                           | Bitte geben Sie hier das Land an, in dem Sie Ihre<br>Hochschulzugangsberechtigung (z.B. Abitur) erworben haben                                                                                                    |              |
|                                | Land der<br>Hochschulzugangsberechtigung*     | Wählen 🗸                                       | Country of higher education entrance eligibility<br>Bitte korrigieren Sie diese Eingaben. |                                                                                                    |              |
| Ī                              |                                               |                                                |                                                                                           | Bitte geben Sie hier das Bundesland an, in dem Sie Ihre<br>Hochschulzugangsberechtigung (z.B. Abitur) erworben haben.                                                                                                    |              |
|                                |                                               |                                                |                                                                                           | Sollten Sie Ihre Hochschulzugangsberechtigung nicht in Deutschland<br>erworben haben, wählen Sie hier bitte "Nicht in Deutschland" aus.                                                                                             |              |
|                                | Bundesland der<br>Hochschulzugangsberechtigun | Nicht in Deutschland                           | >                                                                                         | Federal German state of higher education entrance eligibility                                                                                                    |              |
|                                |                                               |                                                |                                                                                           | Please indicate which German federal state issued your higher<br>education entrance eligibility (e.g., Abitur or secondary school leaving<br>certificate).                                                                          |              |
|                                |                                               |                                                |                                                                                           | If you did not obtain your higher education entrance eligibility in<br>Germany, please select Nicht in Deutschland (Not in Germany).                                                                                                |              |
|                                |                                               |                                                |                                                                                           | District of higher education entrance eligibility                                                                                                    |              |
|                                | Kreis der<br>Hochschulzugangsberechtigung*    | Wählen                                         | ~                                                                                         | Please specify the German district ("Kreis") in which you obtained your<br>university entrance qualification or your final secondary school degree.<br>If completed or obtained outside Germany you don't need to fill this<br>box. |              |
|                                | Note der<br>Hochschulzugangsberechtigun       | 0,00                                           |                                                                                           | Bitte beachten Sie, dass Sie die Note der<br>Hochschulzugangsberechtigung als Dezimalnote incl. Komma (z.B. 2,3)<br>angeben müssen.                                                                                                 |              |
|                                |                                               |                                                |                                                                                           | Grade in the higher education entrance eligibility<br>Bitte korrigieren Sie diese Eingaben.                                                                                                    |              |

17. In the cluster 'Abschließende Erklärung', you'll need to tick the box. Now click on 'Speichern und zur Bewerbungsübersicht'.

| Universität Hamburg<br>Der Forschung i der Lehre i der Bildung |                                                                                                    | STINE<br>Das Studien-Infonetz                                                                                                    |       |
|----------------------------------------------------------------|----------------------------------------------------------------------------------------------------|----------------------------------------------------------------------------------------------------|-------|
| UHH > STINE - Das Studienin                                    | Ifonetz                                                                                                    | Kommunikation                                                                                                    |       |
| Online-Bewerbung Bewerbung                                     | FAQ Service Kontakt                                                                                                    |                                                                                                    |       |
|                                                                | Name: International Applicants am: 26.06.2014 um: 14:44Uhr<br>VIII Programmstudium - WiSe 14/15<br>Abschließende Erklärung | Abm                                                                                                    | elden |
|                                                                | Eingabe                                                                                                    | Hinweise                                                                                                    |       |
|                                                                | Abschließende Erklärung*                                                                                                   | Ich versichere, dass ich alle Angaben in diesem Antrag nach bestem Wissen<br>und Gewissen vollständig und inchtig gemacht habe.<br>Ich weiß, dass wahrheltswidrige Angaben die Rücknahme der Zulassung zur<br>Folge haben (§26 Um25).<br>Weiter ist mir bekannt, dass meine Einschreibung erst dann erfolgen kann,<br>wenn ich einen Ausdruck meiner Online-Bewerbung, den erforderlichen<br>Krankenversicherungsnachweis und ein Bestäßigungsschreiben meines<br>betreuenden Professors/Koordinators bei der Universität Hamburg eingereicht<br>habe.<br>I hereby declare the information I have provided to be true. I am also aware<br>that my enrollment will only take place when I have provided proof of sufficient<br>health insurance through an official certificate of insurance and have named<br>my coordinator at the University of Hamburg. |       |
|                                                                | Zurück Speichern und zur Bewerbungsübersicht Bewerbungsübersicht                                                           |                                                                                                    |       |

18. Now click on 'Vollständigkeit prüfen'. If any required information is incomplete, you'll be asked to fill it in.

| Universität                  | Hamburg<br>DER BILDUNG                                                                                                    |                                                                                                    | Das Studien-Infonetz  |
|------------------------------|----------------------------------------------------------------------------------------------------|----------------------------------------------------------------------------------------------------|-----------------------|
| UHH > STiNE - Das Studieninf | onetz                                                                                                    |                                                                                                    | Kommunikation 눝 🔽     |
| Online-Bewerbung Bewerbung   | FAQ Service Kontakt                                                                                                    |                                                                                                    |                       |
|                              |                                                                                                    |                                                                                                    | Abmelden              |
|                              | Name: International Applicants am: 26.06.2014 um: 14:44Uhr                                                                                                    |                                                                                                    |                       |
|                              | VIII Programmstudium - WiSe 14/15                                                                                                    |                                                                                                    |                       |
|                              | Bitte füllen Sie die einzelnen Abschnitte des elektronischen Bewerbungsformulars vollst<br>Vollständigkeit prüfen". Gegebenenfalls fehlende Angaben werden Ihnen nochmals zur | tändig aus und überprüfen Sie anschließend Ihre Angaben mit der<br>Ergänzung angezeigt.                              | Funktion "Auf         |
|                              | Abschließend übermitteln Sie bitte Ihre Bewerbung an die Universität Hamburg. Hierzu<br>Bewerbung hat nun den Status "Abgeschickt" und wird für das aktuelle Bewerbungsver    | betätigen Sie bitte den Button "Abschicken" am Ende der Bewerbi<br>fahren an der Universität Hamburg berücksichtigt. | ungsübersicht. Ihre   |
|                              | Sie können jederzeit auf die Startseite der Bewerbung zurück gelangen, indem Sie links verloren.                                                                              | s auf "Online-Bewerbung" klicken. In diesem Fall gehen alle nicht g                                                  | gespeicherten Angaben |
|                              | Abschnitte                                                                                                    |                                                                                                    |                       |
|                              | Bezeichnung                                                                                                    |                                                                                                    | Status                |
|                              | Antragsanschrift                                                                                                    |                                                                                                    |                       |
|                              | Einleitung                                                                                                    |                                                                                                    | ок                    |
|                              | Persönliche Angaben                                                                                                    |                                                                                                    |                       |
|                              | Korrespondenzadresse                                                                                                    |                                                                                                    |                       |
|                              | Angaben zum Gastaufenthalt                                                                                                    |                                                                                                    |                       |
|                              | Angaben zum beabsichtigten Studium                                                                                                    |                                                                                                    |                       |
|                              | Angaben zur Hochschulzugangsberechtigung                                                                                                    |                                                                                                    |                       |
|                              | Abschließende Erklärung                                                                                                    |                                                                                                    |                       |
|                              |                                                                                                    |                                                                                                    |                       |
|                              | Bewerbungsstand                                                                                                    |                                                                                                    |                       |
|                              | Bitte geben Sie diese Nummer bei allen Anfragen bezüglich Ihrer Bewerbung an.                                                                                                 |                                                                                                    |                       |
|                              | Download                                                                                                    |                                                                                                    |                       |
|                              | Koordinatorenliste                                                                                                    |                                                                                                    |                       |
|                              |                                                                                                    |                                                                                                    |                       |
|                              | Studienwunsch (zulassungsbeschränkt)                                                                                                    |                                                                                                    |                       |
|                              | Fach                                                                                                    | Betriebswirtschaftslehre (zulassungsbeschränkt)                                                                      |                       |
|                              | Abschluss                                                                                                    | keine Abschlussprüfung angestrebt(97)                                                                                |                       |
|                              | Prüfungsordnung                                                                                                    | BWL - Incoming Students (Master)                                                                                     |                       |
|                              | Fachsemester                                                                                                    |                                                                                                    |                       |
|                              | Benutzerdaten                                                                                                    |                                                                                                    |                       |
|                              | Diese E-Mail-Adresse ist bei Ihrem Benutzerkonto hinterlegt                                                                                                    | lina.wetzel@verw.uni-hamburg.de                                                                                      |                       |
|                              |                                                                                                    |                                                                                                    |                       |
| <                            | Vollständigkeit prüfen Übersicht der Bewerbungen                                                                                                    |                                                                                                    |                       |

19. Carefully check your data. If everything is correct, send off your application electronically by clicking on *Abschicken* (Send).

| Universität  <br>Der forschung   Der Lehre | Hamburg<br>Der Bildung                                                                                                    |                                                                                                    | STINE<br>Das Studien-Infonetz                                                                                                    | Ì      |
|--------------------------------------------|----------------------------------------------------------------------------------------------------|----------------------------------------------------------------------------------------------------|----------------------------------------------------------------------------------------------------|--------|
| UHH > STINE - Das Studieninf               | onetz                                                                                                    |                                                                                                    | Kommunikation                                                                                                    | E 💌    |
| Online-Bewerbung Bewerbung                 | FAQ Service Kontakt                                                                                                    |                                                                                                    |                                                                                                    |        |
|                                            |                                                                                                    |                                                                                                    | Abr                                                                                                    | melden |
|                                            | Name: International Applicants am                                                                                                    | : 26.06.2014 um : 14:44Uhr                                                                           |                                                                                                    |        |
|                                            | VIII Programmstudiu                                                                                                    | um - WiSe 14/15                                                                                      |                                                                                                    |        |
|                                            | Abschicken der Bev                                                                                                    | verbung                                                                                              |                                                                                                    |        |
|                                            | VIII Programmstudium - V                                                                                                    | WiSe 14/15                                                                                           |                                                                                                    |        |
|                                            | Bitte überprüfen Sie Ihre Eingaben,                                                                                                    | und schicken Sie die Daten am Ende de                                                                | r Seite ab.                                                                                                    |        |
|                                            | Antragsanschrift                                                                                                    |                                                                                                    |                                                                                                    |        |
|                                            | Universität Hamburg                                                                                                    |                                                                                                    |                                                                                                    |        |
|                                            | Service für Studierende - Team Bev<br>- zu Hd. Frau Alpen -<br>Alsterterrasse 1<br>D-20354 Hamburg                                     | werbung und Zulassung                                                                                |                                                                                                    |        |
|                                            | Einzurgiebende Unterlagen:                                                                                                    |                                                                                                    |                                                                                                    |        |
|                                            | <ul> <li>einen Ausdruck des Online-Bewer</li> <li>einen Krankenversicherungsnach</li> <li>ein Bestätigungsschreiben Ihres b</li> </ul> | bungsformulars<br>veis einer deutschen Krankenversicherur<br>etreuenden Professors/Koordinators an d | ng oder eine Kopie Ihrer EU-Krankenversicherungskarte (vvvv.uni-hamburg.de/kv)<br>ler Universität Hamburg für den Studienaufenthalt                                                                                                    |        |
|                                            |                                                                                                    | Eingabe                                                                                              | Hinweise                                                                                                    |        |
|                                            |                                                                                                    |                                                                                                    |                                                                                                    |        |
|                                            | Einleitung                                                                                                    |                                                                                                    |                                                                                                    |        |
|                                            | Wir freuen uns, dass Sie sich für ein<br>ERASMUS-Studierende oder intern                                                               | nen Studienaufenthalt an unserer Univers<br>ationale Studierende im Rahmen eines A                   | ität entschieden haben. Über dieses Online-Portal können Sie sich einschreiben, wenn Sie als<br>ustausches oder mit einem Stipendium (z. B. DAAD; Fulbright) für ein oder zwei Semester an der                                                                                                    |        |
|                                            | Universität Hamburd studieren wer                                                                                                    | den.                                                                                                 |                                                                                                    |        |
|                                            | Abschließende Erklärung                                                                                                    |                                                                                                    |                                                                                                    |        |
| [                                          |                                                                                                    | Eingabe                                                                                              | Hinweise                                                                                                    |        |
|                                            | Abschließende Erklärung*                                                                                                    |                                                                                                    | Ich versichere, dass ich alle Angaben in diesem Antrag nach bestem Wissen                                                                                                    |        |
|                                            |                                                                                                    |                                                                                                    | und Gewissen vollstandig und richtig gemächt nabe.                                                                                                    |        |
|                                            |                                                                                                    |                                                                                                    | Ich weiß, dass wahrheitswidrige Angaben die Rücknahme der Zulassung zur<br>Folge haben (§26 UniZS).                                                                                                    |        |
|                                            |                                                                                                    | Ja                                                                                                   | Weiter ist mir bekannt, dass meine Einschreibung erst dann erfolgen kann,<br>wenn ich einen Ausdruck meiner Online-Bewerbung, den erforderlichen<br>Krankenversicherungsnachweis und ein Bestätigungsschreiben meines<br>betreuenden Professors/Koordinators bei der Universität Hamburg eingereicht<br>habe. |        |
|                                            |                                                                                                    |                                                                                                    | I hereby declare the information I have provided to be true, I am also aware<br>that my enrollment will only take place when I have provided proof of sufficient<br>health insurance through an official certificate of insurance and have named<br>my coordinator at the University of Hamburg.              |        |
| 1                                          | ächerwahl                                                                                                    |                                                                                                    |                                                                                                    |        |
|                                            | Studienwunsch (zulassungsbesch                                                                                                    | iränkt)                                                                                              |                                                                                                    |        |
|                                            | Fach                                                                                                    | Betriebswirtschaftslehre (zulassungs                                                                 | beschränkt)                                                                                                    |        |
|                                            | Abschluss                                                                                                    | keine Abschlussprüfung angestrebt(                                                                   | 97)                                                                                                    |        |
|                                            | Prufungsordnung                                                                                                    | BWL - Incoming Students (Master)                                                                     |                                                                                                    |        |
|                                            | rachsemester                                                                                                    | 1                                                                                                    |                                                                                                    |        |
|                                            | Keine Nebenfachwahl möglich                                                                                                    |                                                                                                    |                                                                                                    |        |
|                                            | Alle Pflichtfelder sind ausgefüllt. Soll o                                                                                             | die Bewerbung abgesc <mark>hi</mark> ckt werden?                                                     |                                                                                                    |        |

20. After you'll sent the application electronically, please print a hard copy of the application, sign it and send it to your exchange coordinator at the correspondence address you entered above.

EU-students: You may also include a copy of your EU insurance card to serve as your proof of health insurance.

Non-EU-students: You will need to sign up with a German health insurance carrier after your arrival in Hamburg.

- 21. When your exchange coordinator has received the hard copy of your application, he/she will send it along with a confirmation of supervision ('Koordinatorenbescheinigung') to the university's Campus Center where your semester documents will be processed.
- 22. Your temporary semester ID and transport pass will be sent to your exchange coordinator's address as you entered it in the application form.